## ReachLG – Step One

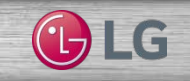

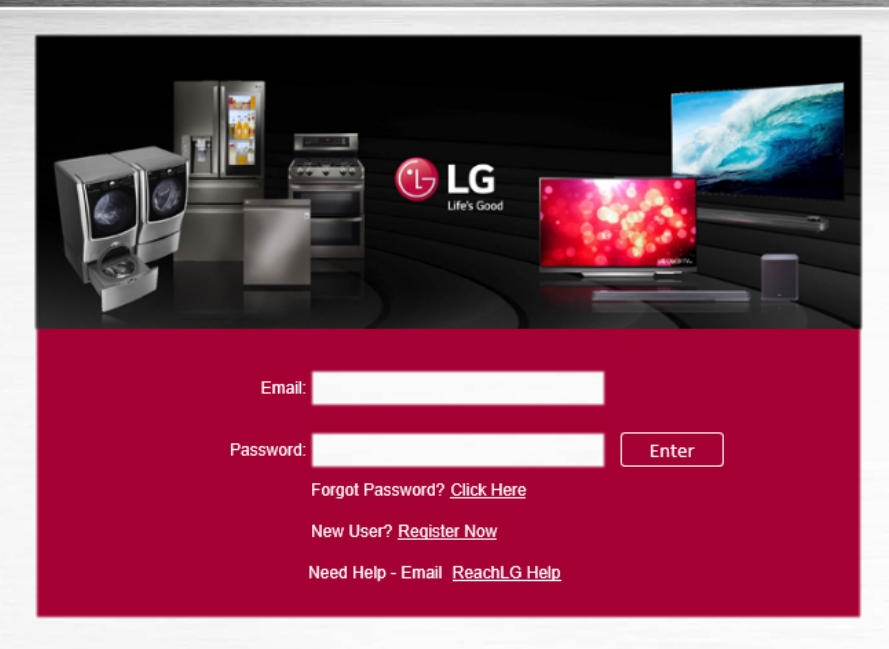

Go to: <u>https://www.reachlg.com</u> → Register Now Reach LG – Step two (sign up)

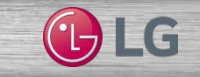

# Reach LG

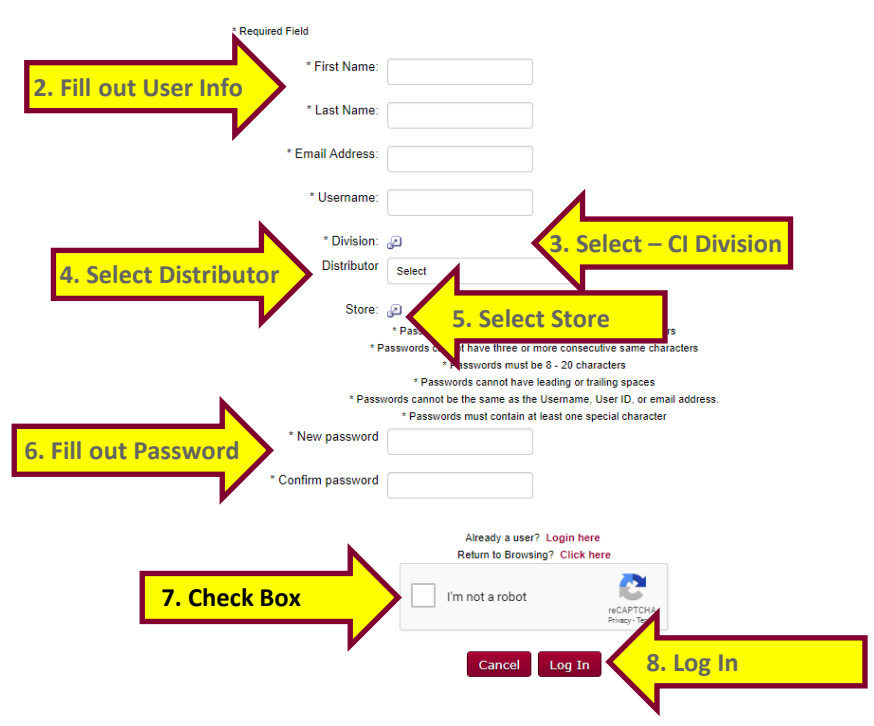

\*Once Registration is Complete, you will be re-directed to the CI Welcome Page of ReachLG

### **ReachLG – Welcome Page**

#### Reach LG

On Saturday, June 16, 2018 from 12:00 AM EST to 2:00 AM EST, your portal will be briefly unavailable due to a software update.

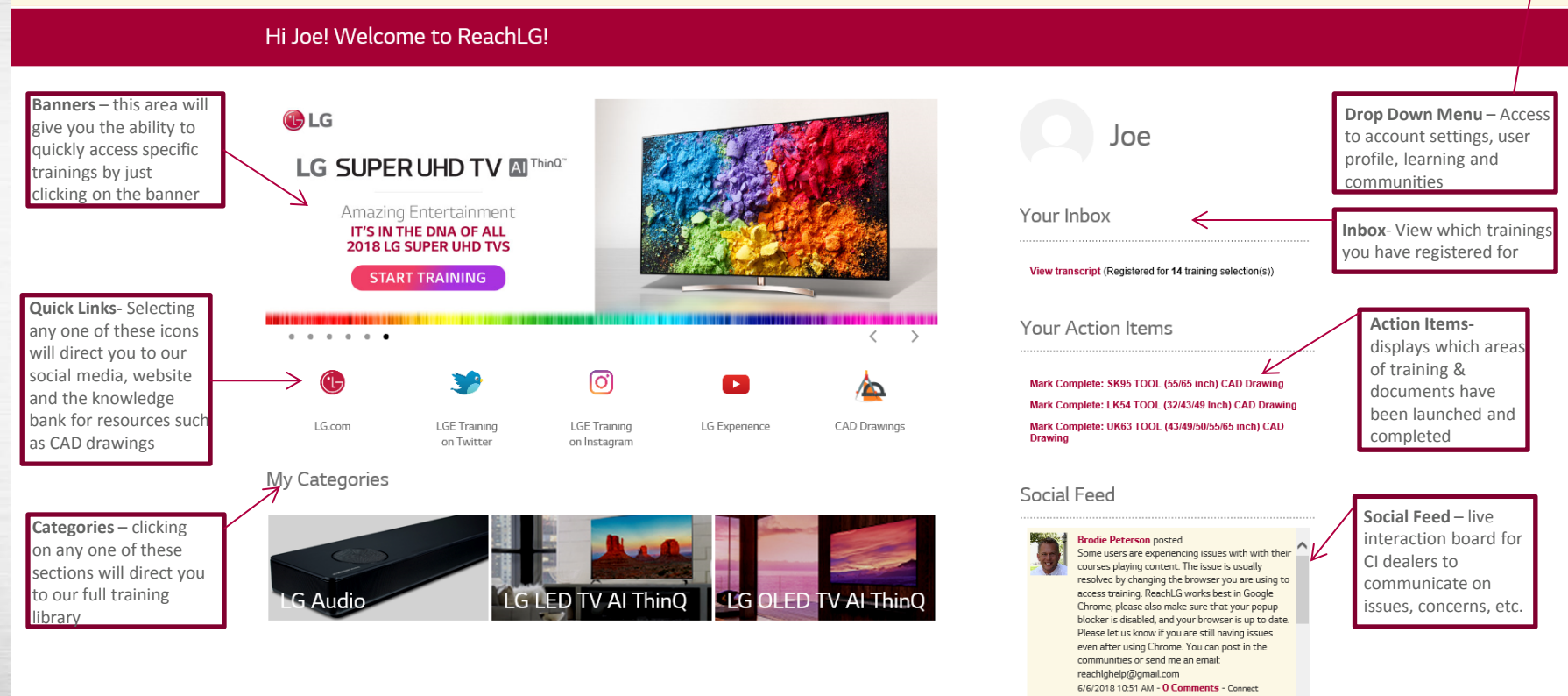

Custom Install - Brodie Peterson has created

the discussion:

Q ≡

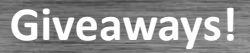

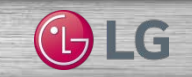

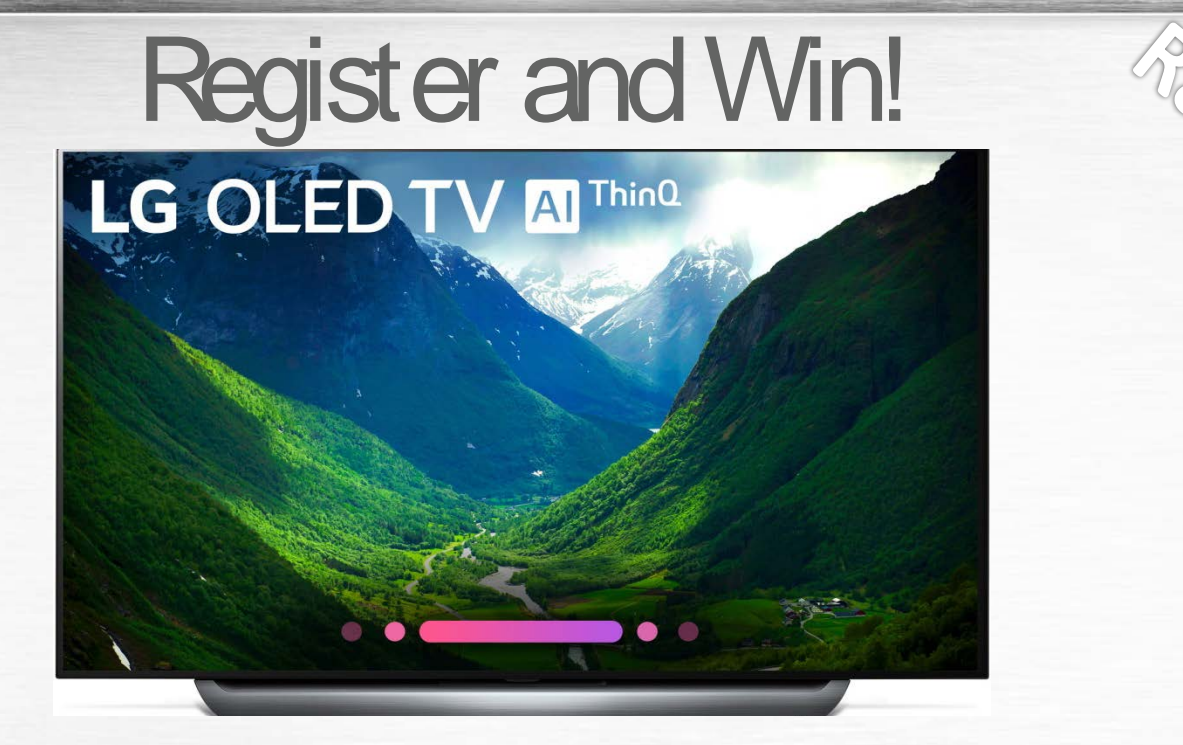

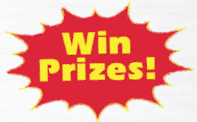

Sign up for ReachLG and you'll have an opportunity to win an LG OLED TV!

### **Issues or Concerns?**

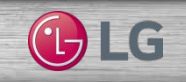

Have CI portal questions, contact:

Joseph Colombo CI Technical Manager HE Product Marketing 201-627-1934 Joe.colombo@lge.com